## Quarta-feira, 06 de dezembro de 2006 - Nº 229

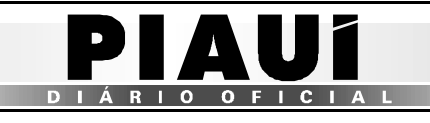

## **TERESINA - PI**

| 🕘 hitij | p://orapp/        | l.sefaz.pi.gov.br:7778 - Cadastro de Transportadora - Microsoft Internet E 🔳 |   |
|---------|-------------------|------------------------------------------------------------------------------|---|
|         |                   |                                                                              | ^ |
|         |                   | Cadastro de Transportadora                                                   |   |
| C       | GC *              | 05348580000126                                                               |   |
| R       | tazão<br>locial * | TRANSPORTES TESTANDO                                                         | E |
| E       | indereço          | RUA DOS ESPÍRITOS 0000                                                       |   |
|         |                   | Confirmar                                                                    |   |
|         |                   |                                                                              |   |
| ど Conc  | luído             | 🥥 Internet                                                                   |   |

Figura 09: Tela para cadastro da transportadora.

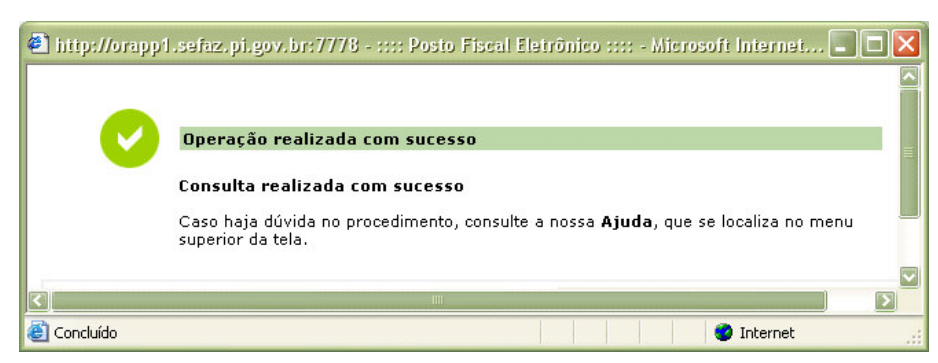

Figura 10: Mensagem do sistema confirmando o sucesso da operação.

|                                          |                            |                       |                              |                         |                               |                        | _   |
|------------------------------------------|----------------------------|-----------------------|------------------------------|-------------------------|-------------------------------|------------------------|-----|
| 🐔 :::: Posto Fisca                       | al Eletrônico ::           | : - Microsoft Int     | ernet Explorer               |                         |                               |                        |     |
| <u>A</u> rquivo E <u>d</u> itar E        | i⊻ibir <u>F</u> avoritos   | Ferramentas Aju       | ida .                        |                         |                               |                        |     |
| <b>G</b> • <b>S</b> ~                    | 🖹 🛃 🏠                      | 🔎 🛧 🥹                 | 🔊 - 🎍 🔟 🔹                    | <b>, 11</b> 3           |                               |                        |     |
| Endereço 🕘 http://d                      | prapp1.sefaz.pi.go         | v.br:7778/siatnet/in: | ertIGeracaoPasseFiscal.do?m  | ethod=preInsert&Menu    | Index=1.1.48model_selIt       | m=0_0_3                |     |
|                                          | aido do<br>Natuí           | SIAT . NO             | et<br>ado de Administração T | ributaria<br>/PE S&O 10 |                               | ecretaria<br>a Fazenda |     |
|                                          |                            | Bom dia! sábado,      | 09/09/2006                   | Valtimaura              | a Siqueira S. Oliveira        |                        |     |
| Trâns                                    | sito Controle              | de Acesso             |                              |                         |                               | 🌚 Ajuda 🗙 Sa           | air |
| Trânsito>Passe F                         | Fiscal>Gerar Pa            | isse Fiscal           |                              |                         |                               |                        |     |
|                                          |                            |                       | Gerar Passe Fisca            | al                      |                               |                        |     |
| Posto de<br>Entrada *                    | PF SAO JOAO I<br>FRONTEIRA | A                     | Posto de Saída *             |                         | PF POSTINHO - TA              | BULETA                 | ~   |
| Placa *                                  | AAA1001                    | ı                     | JF Placa *                   |                         | ACRE                          | $\checkmark$           |     |
| Placa da<br>Carreta                      | BBB2002                    | ı                     | JF Placa da Carreta          |                         | ALAGOAS                       | $\checkmark$           |     |
| Placa da 2ª<br>Carreta                   | CC3003                     | ı                     | JF Placa da 2ª Carreta       |                         | AMAPA                         | $\checkmark$           |     |
| Tipo de Passe *                          | NORMAL                     |                       |                              |                         |                               |                        |     |
| Peso do Veículo<br>(KG) *                | 35.000                     | (                     | Categoria do Veículo *       |                         | PESADO                        |                        |     |
| CPF do<br>Motorista *                    | 00014079291                | ,                     | Nome do Motorista *          |                         | CPF VÁLIDO<br>MOTORISTA TESTE |                        |     |
| CNPJ da<br>Transportadora                | 053485800001               | 26                    | Nome da<br>Fransportadora    |                         | TRANSPORTES<br>TESTANDO       |                        |     |
| Observação,<br>Endereço,<br>Motivo, etc. | CONFERIR A                 | CARGA ANTES           | DE EFETUAR A BAIXA           |                         |                               |                        | ~   |
| Voltar                                   |                            |                       |                              |                         |                               | Continuar              | )   |
|                                          |                            | Web Site              | Desenvolvido pelo Corpo      | Técnico- SEFAZ *        |                               |                        | ٥   |
| r                                        |                            |                       |                              |                         |                               |                        |     |

Figura 11: Tela com dados preenchidos, selecionados e resgatados para geração do passe.

| quivo E <u>d</u> itar E <u>x</u> ibir <u>F</u> avori                                                                  | tos F <u>e</u> rramentas Aj <u>u</u> da                                                  |                                                                                     |                              |                          |
|----------------------------------------------------------------------------------------------------|------------------------------------------------------------------------------------------|-------------------------------------------------------------------------------------|------------------------------|--------------------------|
| ) · 🔘 · 🖹 🛃 🤇                                                                                                    | 🟠 🔎 📩 🥹 🔗-                                                                               | 🍇 🔳 - 🗾 🎎 🦓                                                                         |                              |                          |
| lereço 🙋 http://orapp1.sefaz.p                                                                                        | pi.gov.br:7778/siatnet/insertIGera                                                       | caoPasseFiscal.do                                                                   |                              |                          |
| Estado do<br>Plauí                                                                                                    | SIAT .net<br>Sistema Integrado de J                                                      | Administração Tributaria                                                            |                              | Secretaria<br>da Fazenda |
|                                                                                                    | Bom dia! sábado, 09/09/3                                                                 | 2006 PF SA<br>Valtin                                                                | O JOAO DA FRONTEIRA          | <b>4</b> .               |
| www Trânsito Cont                                                                                                    | role de Acesso                                                                           |                                                                                     |                              | 🕜 Ajuda 🗙 Sa             |
|                                                                                                    | Digita                                                                                   | ição de notas fiscais                                                               |                              |                          |
|                                                                                                    |                                                                                          | <i>x</i>                                                                            |                              |                          |
| Num. Nota *                                                                                                    | Digita                                                                                   | ação de notas fiscais<br>Série *                                                    | 1                            |                          |
| Num. Nota *<br>CNPJ/CPF Emitente *                                                                                    | Digita<br>1<br>4952223000100                                                             | ição de notas fiscais<br>Série *<br>UF Emitente *                                   | 1<br>ACRE                    |                          |
| Num. Nota *<br>CNPJ/CPF Emitente *<br>CNPJ/CPF Destinatario<br>*                                                      | Digita<br>1<br>4952223000100<br>20010869387                                              | ição de notas fiscais<br>Série *<br>UF Emitente *<br>UF Destino *                   | 1<br>ACRE<br>PIAUI           | <b>&gt;</b>              |
| Num. Nota *<br>CNPJ/CPF Emitente *<br>CNPJ/CPF Destinatario<br>*<br>Produto *                                         | Digita<br>1<br>495223000100<br>20010869387<br>FARINHA                                    | ação de notas fiscais<br>Série *<br>UF Emitente *<br>UF Destino *<br>Peso da nota * | 1<br>ACRE<br>PIAUI<br>10.000 | V<br>V                   |
| Num. Nota *<br>CNPJ/CPF Emitente *<br>CNPJ/CPF Destinatario<br>*<br>Produto *<br>¥alor *                              | Digita<br>1<br>4952223000100<br>20010869387<br>FARINHA<br>10.000,00                      | ação de notas fiscais<br>Série *<br>UF Emitente *<br>UF Destino *<br>Peso da nota * | 1<br>ACRE<br>PIAUI<br>10.000 |                          |
| Num. Nota *<br>CNPJ/CPF Emitente *<br>CNPJ/CPF Destinatario<br>*<br>Produto *<br>¥alor *<br>Nenhum resultac           | Digita<br>1<br>4952223000100<br>20010869387<br>FARINHA<br>10.000,00<br>do foi encontrado | oção de notas fiscais<br>Série *<br>UF Emitente *<br>UF Destino *<br>Peso da nota * | 1<br>ACRE<br>PIAUI<br>10.000 |                          |
| Num. Nota *<br>CNPJ/CPF Emitente *<br>CNPJ/CPF Destinatario<br>*<br>Produto *<br>Yalor *<br>Nenhum resultac<br>Voltar | Digita 1 4952223000100 20010869387 FARINHA 10.000,00 do foi encontrado                   | oção de notas fiscais<br>Série *<br>UF Emitente *<br>UF Destino *<br>Peso da nota * | 1<br>ACRE<br>PIAUI<br>10.000 | ▼<br>▼                   |
| Num. Nota *<br>CNPJ/CPF Emitente *<br>CNPJ/CPF Destinatario<br>*<br>Produto *<br>Yalor *<br>Nenhum resultad<br>Voltar | Digita 1 4952223000100 20010869387 FARINHA 10.000,00 do foi encontrado                   | oção de notas fiscais<br>Série *<br>UF Emitente *<br>UF Destino *<br>Peso da nota * | 1<br>ACRE<br>PIAUI<br>10.000 | ♥<br>♥                   |

Figura 12: Tela para digitação e seleção dos dados para inserção das notas fiscais.

- ✓ O campo Num. Nota deverá ser preenchido com um número inteiro e maior que zero, podendo ter até quatorze posições;
- ✓ O campo **Série** é alfanumérico e possui uma posição;
- ✓ O campo CNPJ/CPF Emitente deverá ser preenchido com um CNPJ ou CPF válido;
- ✓ O campo **UF Emitente** será selecionado;
- O campo CNPJ/CPF Destinatário deverá ser preenchido com um CNPJ ou CPF válido;
- ✓ O campo **UF Destinatário** será selecionado;
- ✓ O Campo Produto será preenchido com a digitação do produto especificado na nota fiscal. Caso existam vários produtos na mesma nota fiscal, o usuário digitará o de maior valor;
- ✓ O campo Peso da Nota será preenchido com a digitação do peso total que consta na nota fiscal em Kg. Caso o peso não venha informado na nota, o usuário digitará 0(zero);
- O campo Valor será preenchido com a digitação do valor total da nota fiscal. O valor total deverá ser diferente de zero;
- ✓ A navegação entre os campos deverá ser feita por meio da tecla **Tab** do teclado;
- ✓ O sistema não aceita nota fiscal duplicada;

| 🐔 ::::: P                                        | osto Fis | ical Ele       | etrônico :   | ::: - Microsof        | ft Internet Explore              | an                |                                                          |                        |         |
|--------------------------------------------------|----------|----------------|--------------|-----------------------|----------------------------------|-------------------|----------------------------------------------------------|------------------------|---------|
| Arquivo                                          | Editar   | Exibir         | Eavoritos    | F <u>e</u> rramentas  | Aj <u>u</u> da                   |                   |                                                          |                        |         |
| <b>()</b> •                                      | •        | ×              | 2 🖒          | <i>&gt;</i> 📩         | 🛛 🖉 🖓                            | 🔳 🔹 🧫 🏭           | 8                                                        |                        |         |
| E <u>n</u> dereço                                | 🕘 http   | //orapp        | 1.sefaz.pi.g | ov.br:7778/siatr      | net/insertIGeracaoPas:           | seFiscal.do       |                                                          |                        |         |
| A CONTRACT                                       | Ż        | stando<br>Pian | n do<br>lí   | SIAT .<br>Sistema Int | . <b>Net</b><br>tegrado de Admir | istração Tributar | ia 🖉                                                     | Secretari<br>da Fazeno | a<br>da |
|                                                  |          |                |              | Bom dia! sáb          | ado, 09/09/2006                  |                   | PF SAO JOAO DA FRONTEIR<br>Valtimaura Sigueira S. Olivei | :A<br>ra               |         |
| 🐼 ww                                             | 🕖 Trá    | insito         | Control      | e de Acesso           |                                  |                   |                                                          | 😮 Ajuda                | XSair   |
| Trânsito>Passe Fiscal> <b>Gerar Passe Fiscal</b> |          |                |              |                       |                                  |                   |                                                          |                        |         |
|                                                  |          |                |              |                       | Digitação d                      | le notas fiscais  |                                                          |                        |         |
| Num.                                             | Nota *   |                |              |                       |                                  | Série *           | 1                                                        |                        |         |
| CNPJ/                                            | CPF Er   | nitento        | e* 4         | 95222300010           | 0                                | UF Emitente *     | ACRE                                                     |                        | ~       |

- ✓ Os campos obrigatórios estão seguidos de asteriscos (\*);
- ✓ O usuário poderá inserir uma observação que julgue conveniente;
- Com um *click* no botão Continuar, o sistema habilitará a tela para inserção das notas fiscais.

| * 20010069307 |                  |               | UF Des               | UF Destino *     |                |                  | PIAUI          |                 |   |
|---------------|------------------|---------------|----------------------|------------------|----------------|------------------|----------------|-----------------|---|
| Produto *     |                  |               |                      |                  | Peso da nota * |                  |                |                 |   |
| ¥alor *       |                  |               |                      |                  |                |                  | Incluir Nota I | fiscal          |   |
|               |                  |               | Notas atrela         | idas ao Pas:     | se Fiscal      |                  |                |                 |   |
| Num. Nota     | Série            | CNPJ Emitente | CNPJ Destinatário    | UF Origem        | UF<br>Destino  | Valor            | Produto        | Peso da<br>Nota |   |
| 1             | 1                | 4952223000100 | 20010869387          | AC               | PI             | R\$<br>10.000,00 | FARINHA        | 10.000          | 2 |
| Voltar        | Voltar Confirmar |               |                      |                  |                |                  |                |                 |   |
|               |                  |               |                      |                  |                |                  |                |                 |   |
|               |                  |               | Web Site Desenvolvid | o pelo Corpo Téc | nico- SEFAZ *  |                  |                |                 |   |

Figura 13: Tela para inserção de notas fiscais.

10